支付宝收款已经是各大商家必备的收款方式之一了,其功能也是非常的强大。为了 在收款的时候能够给店员店主查询收款情况,并及时了解收款情况,支付宝推出了 店员通的功能。很多商家不知道如何设置,下面给大家介绍一些具体流程。

【1】打开手机中的"支付宝"应用程序。

【2】在支付宝的首页中间点击"更多",进入到更多的应用程序中。

【3】向上拉动"更多"应用程序页面,找到"资金往来"一栏,并点击这栏中的 "商家服务"功能。

【4】 "商家服务"页面中选择"管理",进入"管理"页面后,点击"店员通"

【5】点击最下方的"添加店员",会弹出一个对话框。这时候就要用到店员的手机了哦。

【6】在店员的手机号中打开支付宝,然后使用"扫一扫"功能,然后在跳转的窗口中,选择"马上成为店员",即可完成设置了。

【7】成功成为店员后,系统会弹出提示设置成功的页面,并且可以在商家的店员通内查看到店员了。

支付宝店员通设置成功以后,客人付款后,店主和店员都会得到收款到账的提示了。